**R**exQualis

### Introduction

In this lesson, we will read the output data of Joystick and print it to the screen.

### **Hardware Required**

- ✓ 1 \* Raspberry Pi
- ✓ 1 \* T-Extension Board
- ✓ 1 \* Joystick Module
- ✓ 1 \* 40-pin Cable
- ✓ 1 \* PCF8591
- ✓ Several Jumper Wires
- ✓ 1 \* Breadboard

### Principle

### **Analog Joystick Module**

Joystick is a kind of sensor used with your fingers, which is widely used in gamepad and remote controller. It can shift in direction Y or direction X at the same time. And it can also be pressed in direction Z.

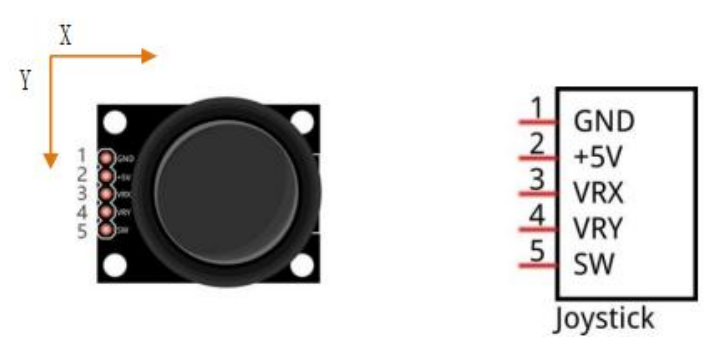

Two rotary potentiometers inside the joystick are set to detect the shift direction of finger, and a push button in vertical direction is set to detect the action of pressing.

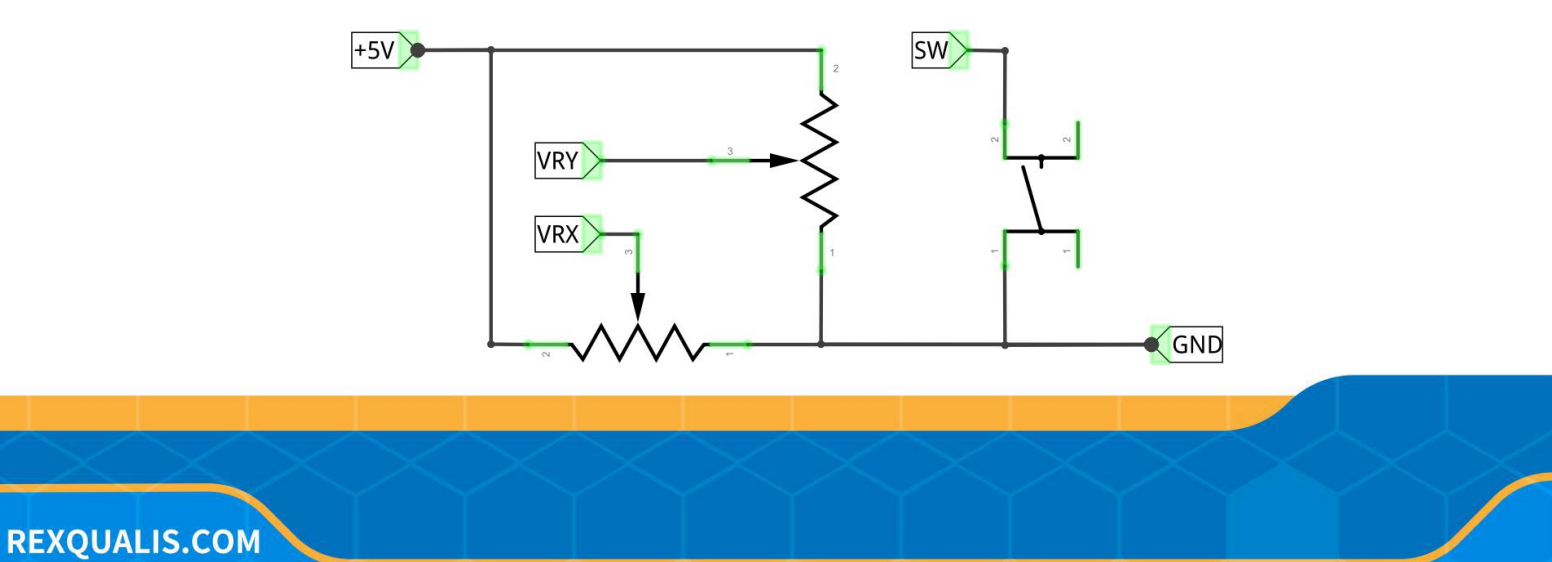

**R**exQualis

When read the data of joystick, there are some different between axis: data of X and Y axis is analog, which need to use ADC. Data of Z axis is digital, so you can directly use the GPIO to read, or you can also use ADC to read.

### **Schematic Diagram**

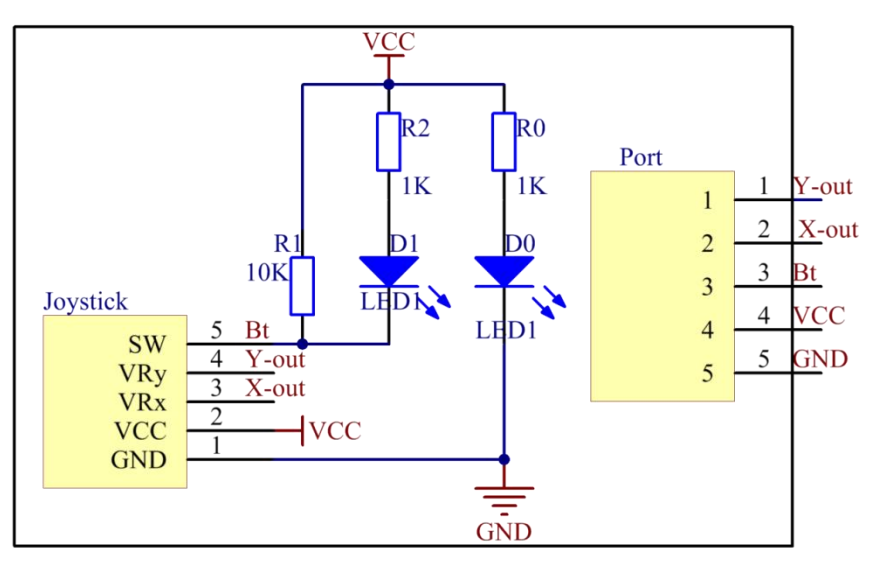

### **Experimental Procedures**

#### **Step 1: Build the circuit.**

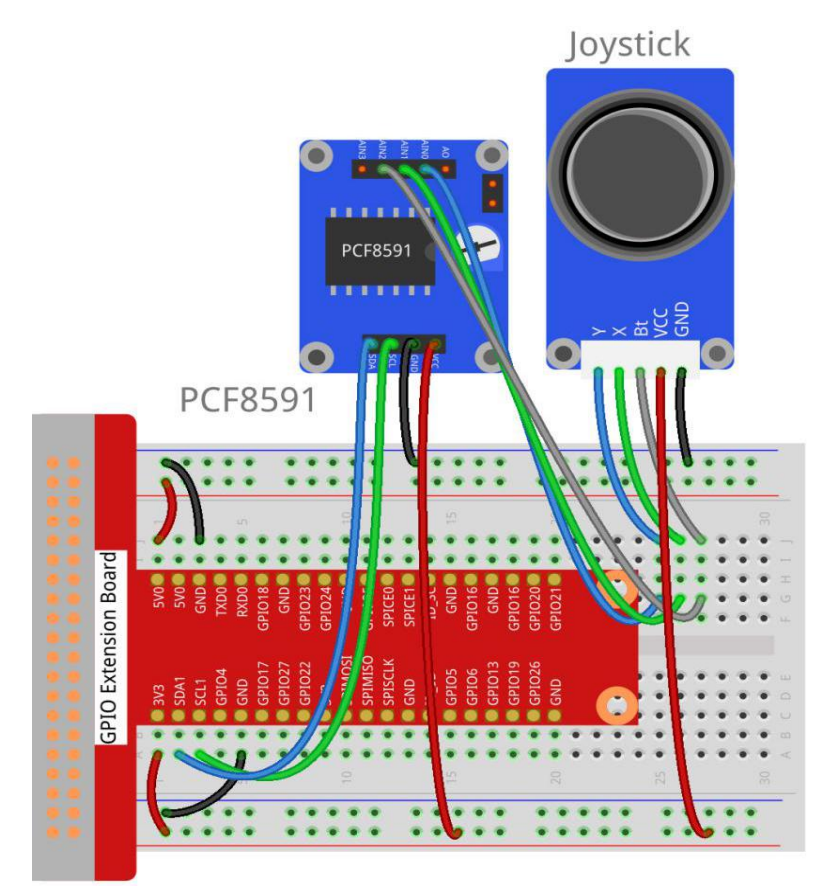

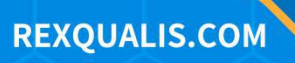

#### For C Language Users

#### **Step 2: Open the code file.**

cd /home/pi/REXQualis\_Raspberry\_Pi\_Complete\_Starter\_Kit/C/18.Analog\_Joystick

**Step 3: Compile the code.** 

gcc 18.Analog\_Joystick.c -o Analog\_Joystick.out -lwiringPi

**Step 4: Run the executable file above.** 

sudo ./Analog\_Joystick.out

After Program is executed, the terminal window will print out the data of 3 axes X, Y,

Z. And shifting the Joystick or pressing it will make those data change.

#### Code

#include <stdio.h> #include <wiringPi.h> #include <pcf8591.h> //use lib pcf8591 #define PCF 120 #define uchar unsigned char int AIN0 = PCF + 0; **int** AIN1 = PCF + 1; int AIN2 = PCF + 2; //char \*state[7] = {"home", "up", "down", "left", "right", "pressed"}; int direction(){ int x, y, b; int tmp; x = analogRead(AIN1);

RexQualis

```
y = analogRead(AIN0);
    b = analogRead(AIN2);
   if (y === 0)
                   // up
        tmp = 1;
    if (y == 255)
        tmp = 2;
                    // down
    if (x == 255)
                   // left
        tmp = 3;
    if (x == 0)
        tmp = 4; // right
    if (y>=125 && b == 0)
        tmp = 5;
                  // button preesd
    if (x-125<15 && x-125>-15 && y-125<15 && y-125>-15 && b == 255)
        tmp = 0; // home position
    return tmp;
}
int main (void)
{
    int tmp;
    int status = 0;
    wiringPiSetup ();
   // Setup pcf8591 on base pin 120, and address 0x48
   pcf8591Setup (PCF, 0x48);
    while(1) // loop forever
    {
```

**REXQUALIS.COM** 

**R**exQualis

```
tmp = direction();
        if (tmp != status)
        {
             switch(tmp)
             {
                 case 0: printf("home\n");break;
                 case 1: printf("up\n");break;
                 case 2: printf("down\n");break;
                 case 3: printf("left\n");break;
                 case 4: printf("right\n");break;
                 case 5: printf("pressed\n");break;
             }
             status = tmp;
        }
    }
    return 0;
}
```

### **Code Explanation**

int direction(){
 int x, y, b;
 int tmp;
 x = analogRead(AIN1);
 y = analogRead(AIN0);
 b = analogRead(AIN2);
 if (y == 0)
 tmp = 1; // up
 if (y == 255)
 tmp = 2; // down

**REXQUALIS.COM** 

**R**exQualis

```
if (x == 255)
    tmp = 3;  // left
if (x == 0)
    tmp = 4;  // right

if (y>=125 && b == 0)
    tmp = 5;  // button preesd
if (x-125<15 && x-125>-15 && y-125<15 && y-125>-15 && b == 255)
    tmp = 0;  // home position
return tmp;
}
```

Configure Z\_Pin to pull-up input mode. In while cycle of main function, use analogRead () to read the value of axis X and Y and use digitalRead () to read the value of axis Z, then print them out.

### For Python Language Users

#### **Step 2: Open the code file.**

cd /home/pi/REXQualis\_Raspberry\_Pi\_Complete\_Starter\_Kit/Python

Step 3: Run.

sudo python3 18.Analog\_Joystick.py

After Program is executed, the terminal window will print out the data of 3 axes X, Y,

Z. And shifting the Joystick or pressing it will make those data change.

#### Code

The code here is for Python3, if you need for Python2, please open the code with the suffix py2 in the attachment.

#!/usr/bin/env python3

import PCF8591 as ADC

# import time def setup(): ADC.setup(0x48) # Setup PCF8591 global state def direction(): #get joystick result state = ['home', 'up', 'down', 'left', 'right', 'pressed'] i = 0 **if** ADC.read(0) <= 30: i = 1 #up if ADC.read(0) >= 225: i = 2#down **if** ADC.read(1) >= 225: i = 3 #left **if** ADC.read(1) <= 30: i = 4#right **if** ADC.read(2) <= 30: i = 5 # Button pressed if ADC.read(0) - 125 < 15 and ADC.read(0) - 125 > -15 and ADC.read(1) - 125 <15 and ADC.read(1) - 125 > -15 and ADC.read(2) == 255: i = 0 **return** state[i] def loop():

**REXQUALIS.COM** 

**R**exQualis

```
status = "
    while True:
        tmp = direction()
        if tmp != None and tmp != status:
            print (tmp)
            status = tmp
def destroy():
    pass
if __name__ == '__main__': # Program start from here
    setup()
    try:
        loop()
                                # When 'Ctrl+C' is pressed, the child program
    except KeyboardInterrupt:
destroy() will be executed.
        destroy()
```

**Phenomenon Picture** 

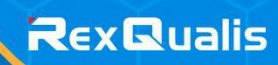

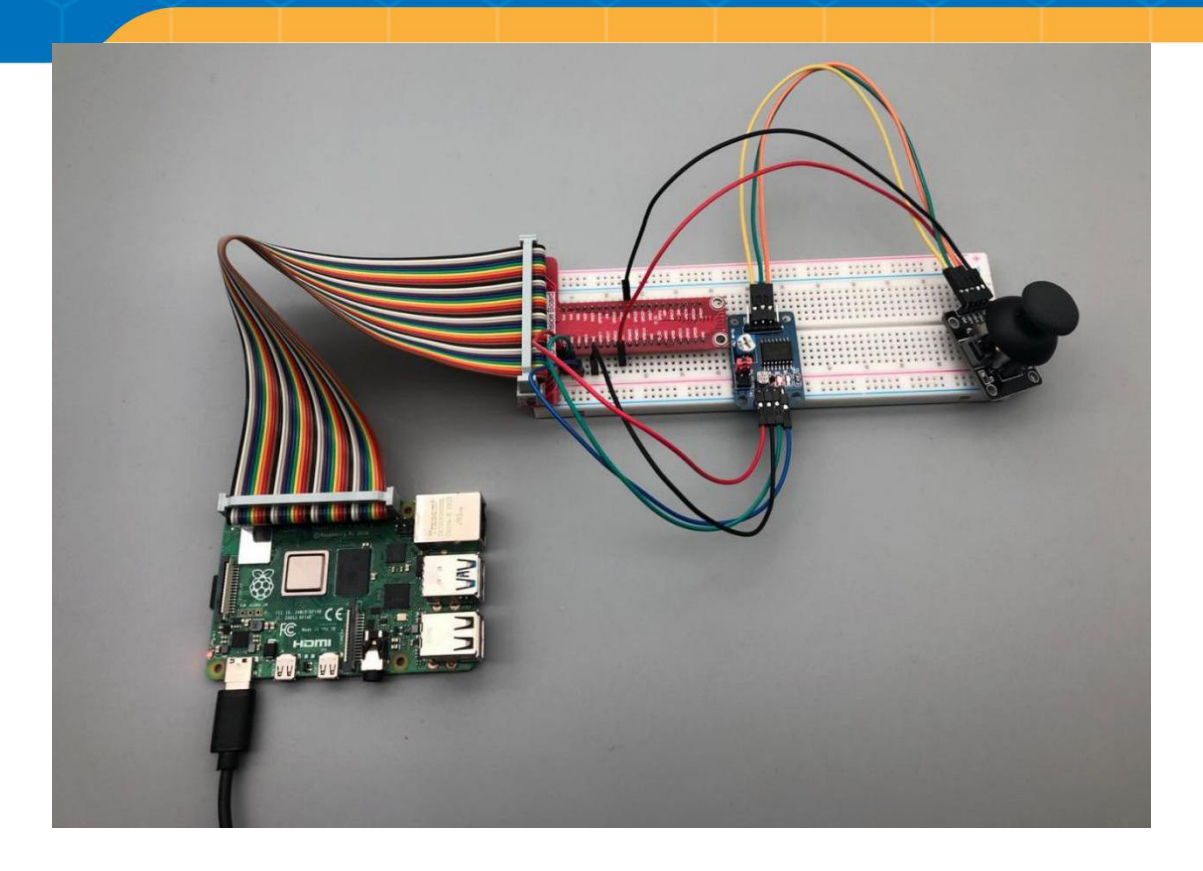

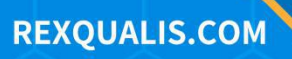